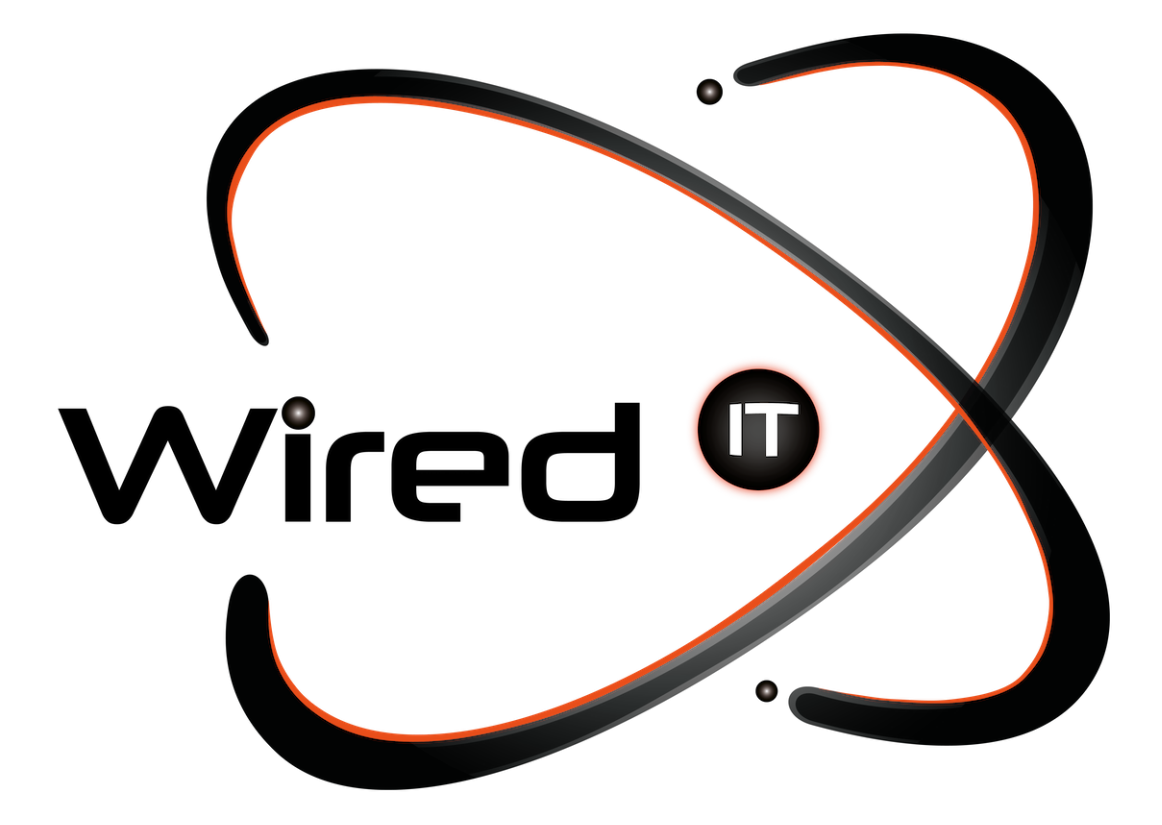

Configuración de correo en Outlook Manual

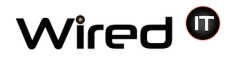

# Configuración de correo en Outlook

### **Datos:**

Acceso en línea: http: mail.wiredit.com.mx Usuario: prueba@wiredit.com.mx Contraseña: Mail123!

Servidor de entrada (POP3): mail.wiredit.com.mx – Puerto 995 Servidor de entrada (IMAP): mail.wiredit.com.mx – Puerto 993 Servidor de salida (SMTP): mail.wiredit.com.mx - Puerto 465 Chequear las casillas donde menciona que requiere autenticación.

\* www.sitio.com <- URL del sitio.

\* nombre\_usuario <- Nombre designado por Wired IT o Cliente.

\* Mail123! <- Contraseña por Default designada por Wired IT, a menos que se indique lo contrario.

## **Requisitos:**

- Office debe tener su licencia activa y válida para que se garantice el funcionamiento correcto de la paquetería.
- Versiones:
  - Office 2017
  - Office 2013
  - o Office 2016
  - Microsoft office 365 no es soportado

Diseño Web & Marketing Digital - Soluciones de Software - Servicios de TI

contacto@wiredit.mx

www.wiredit.mx

Antes de comenzar:

1. Asegúrese de que tu dominio esté funcionando. Si no carga su cuenta de

El correo electrónico no funcionará.

2. Asegúrese de que se ha dado de alta su cuenta de correo electrónico en su dominio.

Ahora está listo para comenzar a configurar sus cuentas de correo.

1. Abra Outlook 2003/2007

2. Seleccione Herramientas> Cuentas de correo electrónico.

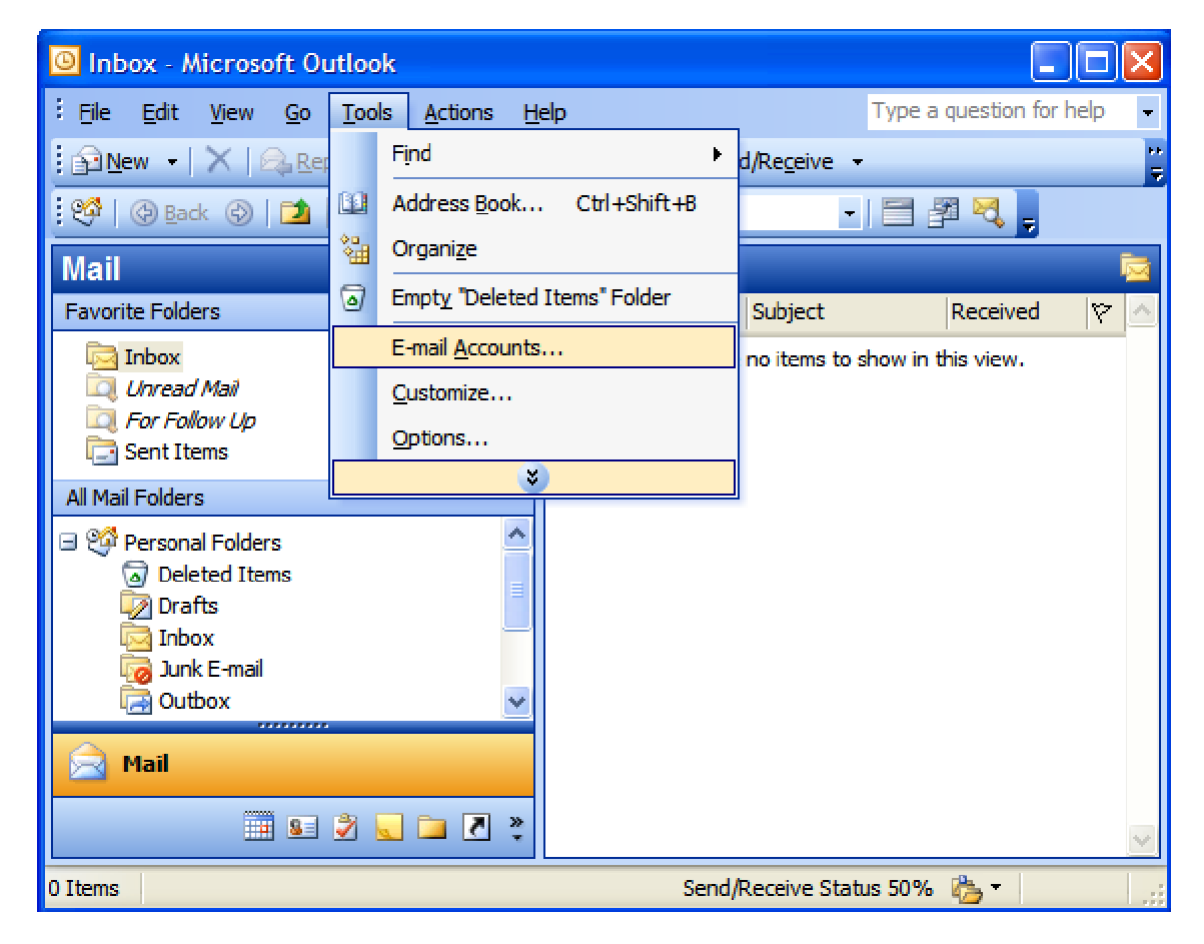

Diseño Web & Marketing Digital - Soluciones de Software - Servicios de TI

www.wiredit.mx

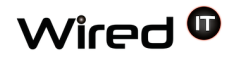

Para Outlook 2010 es exactamente el mismo que otras versiones de Outlook, pero encontrar la configuración es ligeramente diferente. Sólo tienes que ir a Archivo> Información> Configuración de la cuenta. A continuación, en la ficha Correo electrónico, puede elegir Nuevo o Cambiar. Configuración de correo en Outlook 2003/2007/2010

3. En la ventana del asistente Cuentas de correo electrónico, seleccione "Agregar una nueva cuenta de correo electrónico" y haga clic en Siguiente.

| E-mail Accounts |                                                                                                    | × |
|-----------------|----------------------------------------------------------------------------------------------------|---|
|                 | This wizard will allow you to change the e-mail accounts and directories that Outlook uses.         E-mail            • Add a new e-mail account         • Yiew or change existing e-mail accounts          Directory            • Add a new directory or address book         • Yiew or change existing directories or address books |   |
|                 |                                                                                                    |   |
|                 | < Back Next > Close                                                                                                    |   |

4. Por el tipo de servidor, seleccione "POP3" o "IMAP" de acuerdo a la configuración que requiera y haga clic en Siguiente.

| E-mail Accounts                                                                                         | $\mathbf{X}$ |
|----------------------------------------------------------------------------------------------------|--------------|
| Server Type<br>You can choose the type of server your new e-mail account will work with.                | N.           |
| O Microsoft Exchange Server                                                                             |              |
| Connect to an Exchange server to read e-mail, access public folders, and share documents.      POP3     |              |
| Connect to a POP3 e-mail server to download your e-mail.                                                |              |
| ○ IMAP                                                                                                  |              |
| Connect to an IMAP e-mail server to download e-mail and synchronize mailbox<br>folders.                 |              |
| <u>○ н</u> ттр                                                                                          |              |
| Connect to an HTTP e-mail server such as Hotmail to download e-mail and<br>synchronize mailbox folders. |              |
| Additional Server Types                                                                                 |              |

4

5. En Internet Configuración de correo electrónico (POP3), introduzca su información de la siguiente manera:

#### Su nombre

Escriba su nombre y apellidos. E-mail Ingrese su dirección de correo electrónico. Nombre de usuario Ingrese su dirección de e-mail, una vez más Contraseña Introduzca la contraseña se le asigno para su cuenta de correo electrónico. Servidor de correo entrante (POP3/IMAP) Ingrese mail.sitio.com para su servidor de correo entrante sin SSL. Servidor de correo saliente (SMTP)

Ingrese mail.sitio.com para su servidor de correo saliente sin SSL.

| E-mail Accounts                                                                                            | 5                |                                   |                    |  |
|----------------------------------------------------------------------------------------------------|------------------|-----------------------------------|--------------------|--|
| Internet E-mail Settings (POP3)<br>Each of these settings are required to get your e-mail account working. |                  |                                   |                    |  |
| User Informat                                                                                              | ion              | Server Information                |                    |  |
| Your Name:                                                                                                 | Your Name        | Incoming mail server (POP3):      | mail.yoursite.com  |  |
| E-mail Address:                                                                                            | you@yoursite.com | Outgoing mail server (SMTP):      | mail.yoursite.com  |  |
| Logon Informa                                                                                              | tion             | Test Settings                     |                    |  |
| <u>U</u> ser Name:                                                                                         | you@yoursite.com | After filling out the information | on this screen, we |  |
| Password:                                                                                                  | ******           | button below. (Requires netwo     | ork connection)    |  |
|                                                                                                    |                  | Test Account Settings             | More Settings      |  |
|                                                                                                    |                  | < <u>B</u> ack                    | Next > Cancel      |  |
| Ángel Martínez Villarreal 590, Chepevera, 64030, Monterrey, N.L.                                           |                  |                                   |                    |  |
| <b>(81</b> )                                                                                               | ) 1531-5833 🛛 🖂  | contacto@wiredit.mx               | 🌐 www.wiredit.mx   |  |

- 6. En Internet E-mail ventana Configuración, seleccione la opción "Servidor de salida".7. Seleccione "Mi servidor de salida (SMTP) requiere autenticación".

| Internet E-mail Settings                           | ×      |  |  |  |
|----------------------------------------------------|--------|--|--|--|
| General Outgoing Server Connection Advanced        |        |  |  |  |
| My outgoing server (SMTP) requires authentication  |        |  |  |  |
| Use same settings as my incoming mail server       |        |  |  |  |
| ◯ <u>L</u> og on using                             |        |  |  |  |
| User <u>N</u> ame:                                 |        |  |  |  |
| Password:                                          |        |  |  |  |
| Remember password                                  |        |  |  |  |
| Log on using Secure Password Authentication (      | SPA)   |  |  |  |
| Log on to incoming mail server before sending mail |        |  |  |  |
|                                                    |        |  |  |  |
|                                                    |        |  |  |  |
|                                                    |        |  |  |  |
|                                                    |        |  |  |  |
|                                                    |        |  |  |  |
|                                                    |        |  |  |  |
|                                                    |        |  |  |  |
|                                                    |        |  |  |  |
| ок [                                               | Cancel |  |  |  |

Diseño Web & Marketing Digital - Soluciones de Software - Servicios de TI

contacto@wiredit.mx

8. Seleccione la pestaña "Avanzado" y cambiar el "Servidor de salida (SMTP)" puerto a 25 o 26 sin SSL o 456 con SSL y damos click en "OK"

| Internet E-mail Settings                                                                                                    | × |
|----------------------------------------------------------------------------------------------------|---|
| General Outgoing Server Connection Advanced                                                                                                    |   |
| Server Port Numbers<br>Incoming server (POP3): 110 Use Defaults<br>This server requires an encrypted connection (SSL)<br>Outgoing server (SMTP): 25<br>This server requires an encrypted connection (SSL)<br>Server Timeouts |   |
| Short - Long 1 minute                                                                                                    |   |
| Delivery  Leave a copy of messages on the server  Remove from server after 10 conditional days Remove from server when deleted from 'Deleted Items'                                                                          |   |
| OK Cance                                                                                                    |   |

9. Haga clic en Siguiente.

Diseño Web & Marketing Digital - Soluciones de Software - Servicios de TI

#### 10. Haga clic en Finalizar.

| E-mail Accounts                                                                                            | 5                 |                                                                   |                    |   |  |
|----------------------------------------------------------------------------------------------------|-------------------|-------------------------------------------------------------------|--------------------|---|--|
| Internet E-mail Settings (POP3)<br>Each of these settings are required to get your e-mail account working. |                   |                                                                   |                    |   |  |
| User Informati                                                                                             | ion               | Server Information                                                |                    |   |  |
| Your Name:                                                                                                 | Your Name         | Incoming mail server (POP3):                                      | mail.yoursite.com  |   |  |
| E-mail Address:                                                                                            | you@yoursite.com  | Outgoing mail server (SMTP):                                      | mail.yoursite.com  |   |  |
| Logon Informa                                                                                              | tion              | Test Settings                                                     |                    |   |  |
| <u>U</u> ser Name:                                                                                         | you@yoursite.com  | After filling out the information<br>recommend you test your acco | on this screen, we |   |  |
| Password:                                                                                                  | ******            | button below. (Requires netwo                                     | rk connection)     |   |  |
|                                                                                                    | Remember password | Test Account Settings                                             |                    |   |  |
| Log on using Secure Password<br>Authentication (SPA)                                                       |                   |                                                                   |                    | ] |  |
| < <u>B</u> ack <u>N</u> ext > Cancel                                                                       |                   |                                                                   |                    |   |  |

Diseño Web & Marketing Digital - Soluciones de Software - Servicios de TI

🌐 www.wiredit.mx